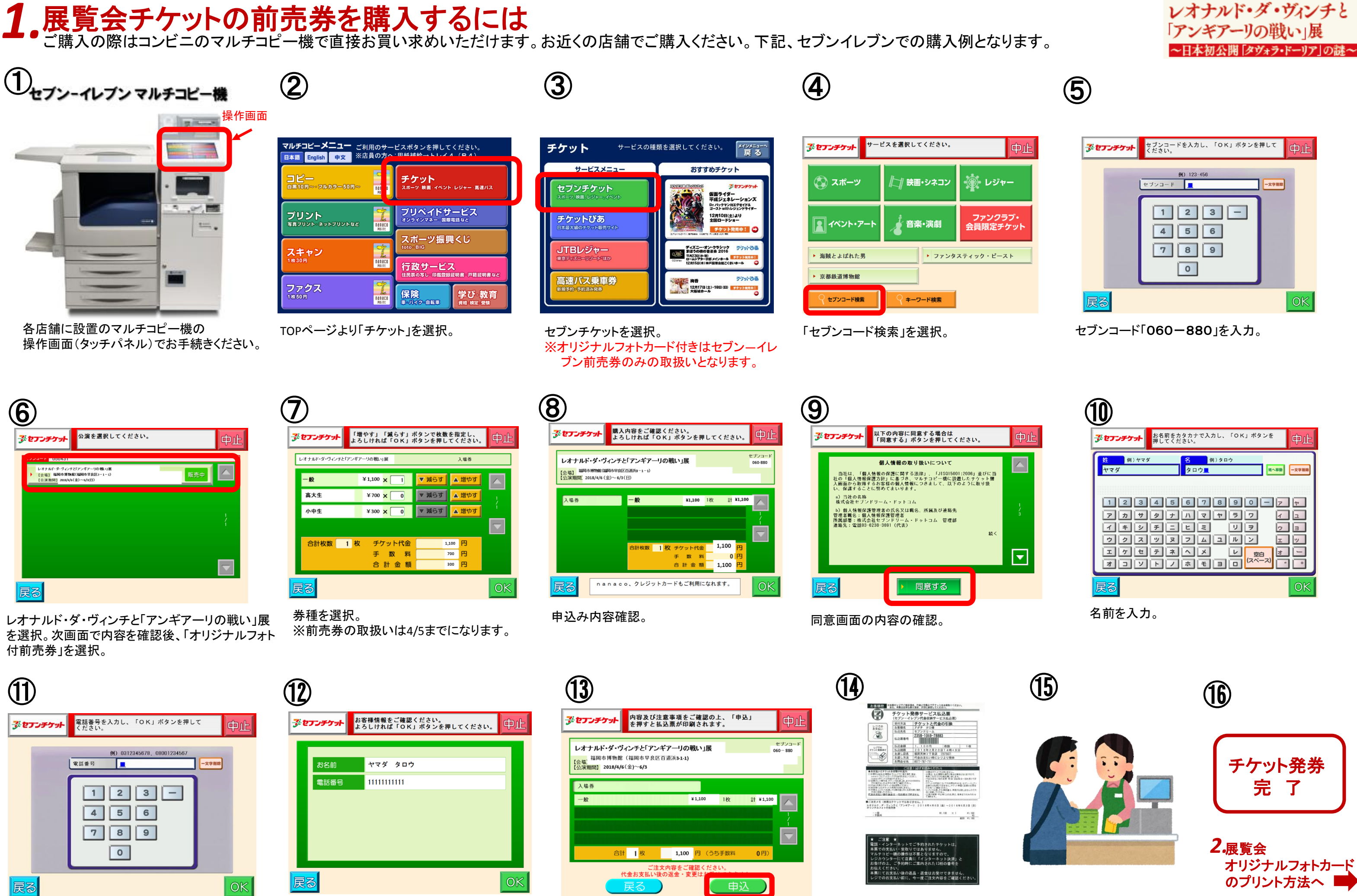

電話番号を入力。

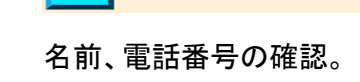

最終確認後、払込票がマルチコピー機から 印刷される。

払込票サンプル

払込票を持って、にレジにて お支払い。(30分以内)

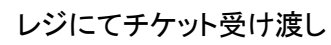

2. 展覧会のオリジナルフォトカードのプリント方法

セブンチケットで購入されたお客様のチケット(前売券)に 「**オリジナルフォトカード**」のプリント予約番号が記載されています

## ■フォトカード プリントアウト

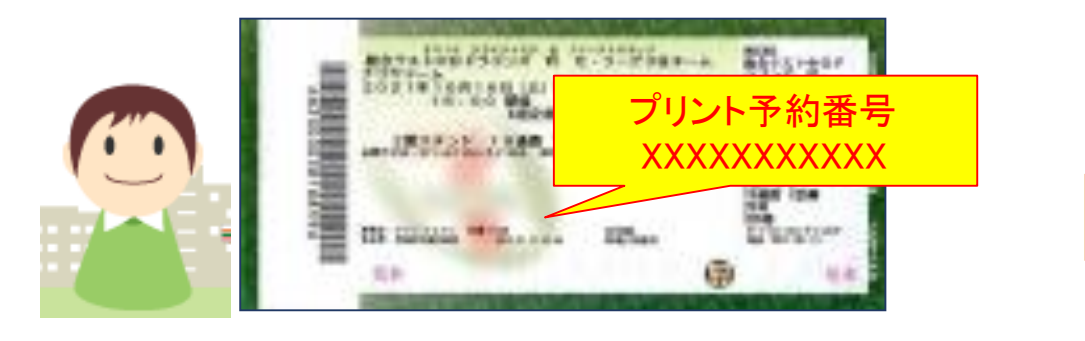

②チケット(前売券)に記載されている プリント予約番号を参照

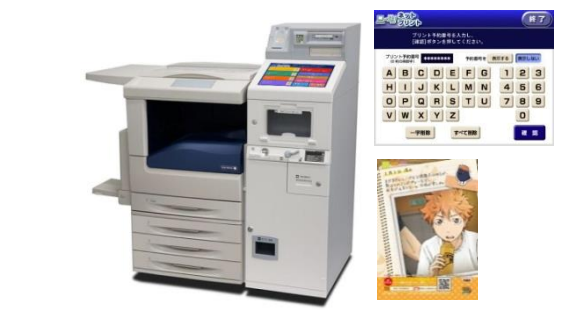

③マルチコピー機にプリント予約番号を 入力してプリントアウト

## ■お客様のマルチコピー機 操作手順

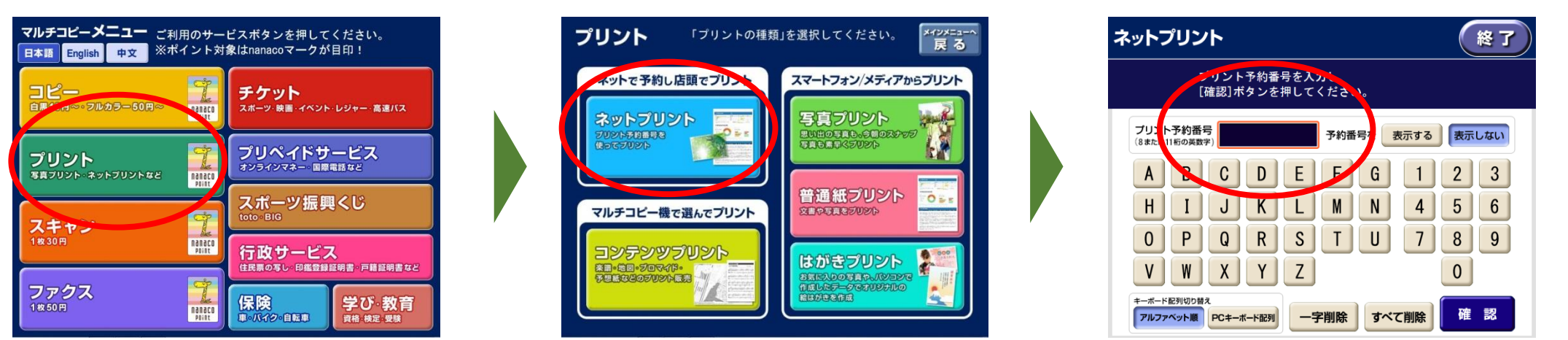

②「ネットプリント」ボタンをタッチ

①「プリント」ボタンをタッチ

## オリジナルフォトカード

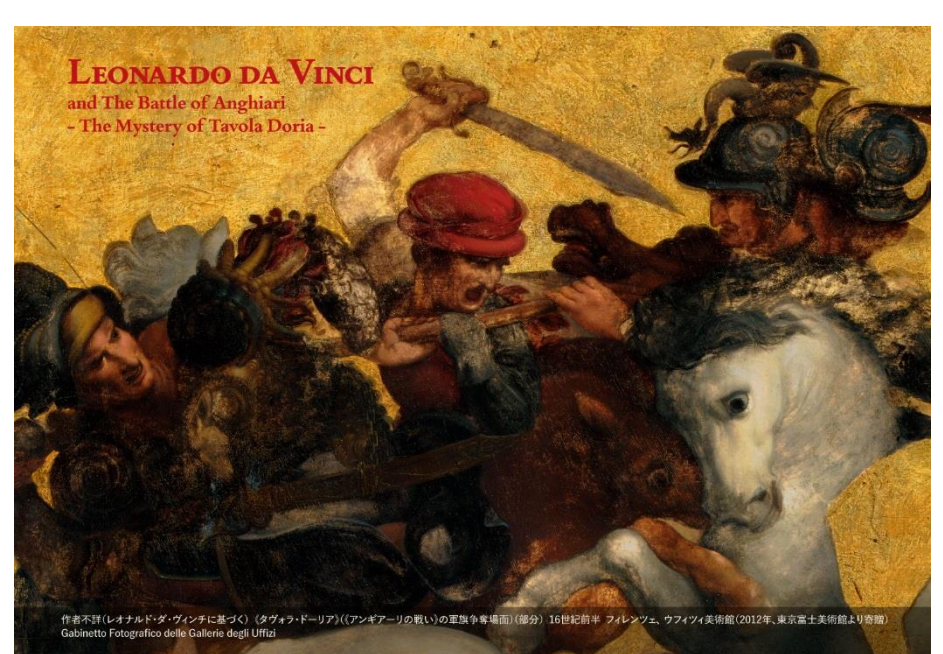

L版サイズ(127mm×89mm) カラープリントで印刷されます。

【**販売期間】** 1月20日(土)~4月5日(木)

【印刷有効期限】 1月20日(土)~6月3日(日) ※期日を過ぎますと印刷が出来ません。 期間内に必ず印刷してください。

③プリント予約番号(8桁または11桁)を入力

※会場(福岡市博物館)ではお渡ししており ません。必ず、セブンイレブンで印刷して いただきますようお願いいたします。

作者不詳(レオナルド・ダ・ヴィンチに基づく) 《タヴォラ・ドーリア》(《アンギアーリの戦い》の軍旗争奪場面)(部分) 16世紀前半 フィレンツェ、ウフィツィ美術館 Gabinetto Fotografico delle Gallerie degli Uffizi

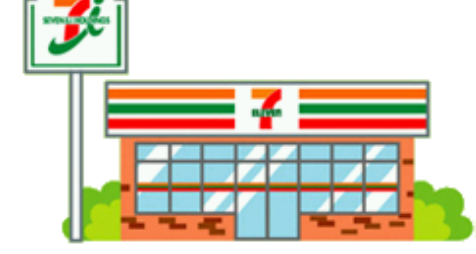